## ネット認証ライセンス LAN サービスコントローラについて プロフェッショナルプラン(B プラン)について

## 2024年10月1日以降の「契約確認」表示について

## 発生現象

ネット認証ライセンス LAN を使用している場合、 建材ダウンロードで「契約情報が確認できません」と表示され、ダウンロードしたはずのメーカ ー建材が 3D カタログマスタに表示されず、図面 への配置ができない症状が発生する場合がありま す。

これは、3D カタログ.com 設定において、[利用 設定]の[Bプランを利用する]を OFF で利用し ている場合に発生します。

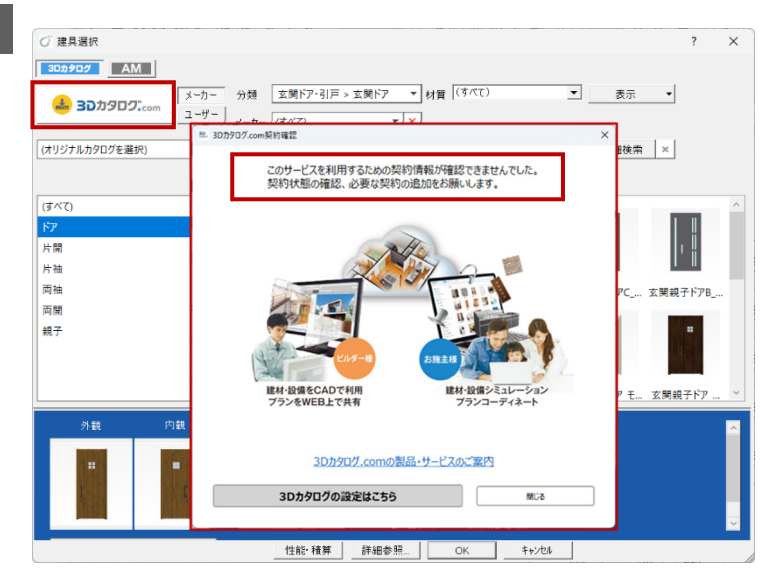

## 対策方法

- 1) [3D カタログ設定はこちら] をクリックします。
- 2) [設定] より [利用設定] の [Bプランを利用する] を有効(ON)に変更します。

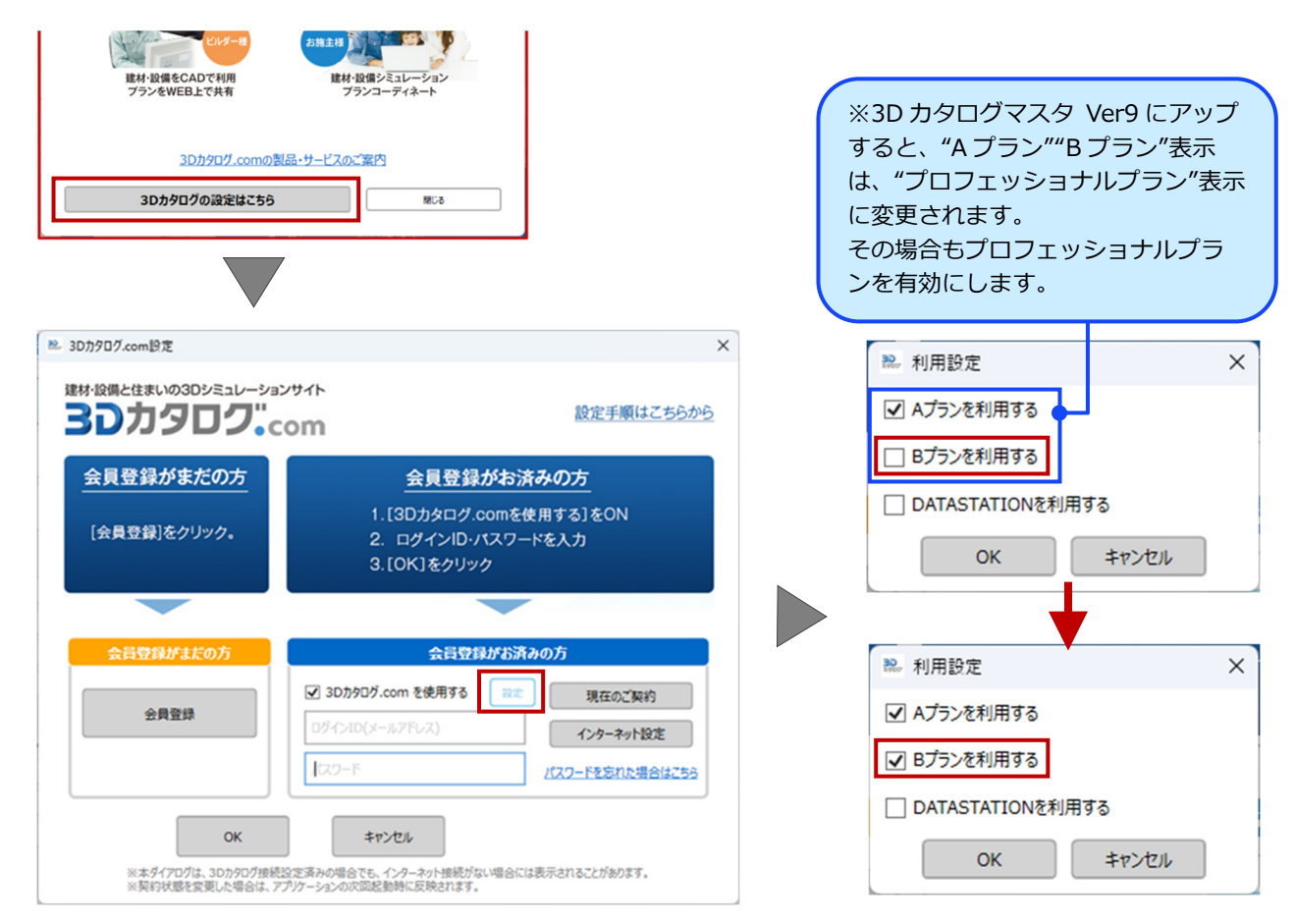

ライセンス数の表示変更

1) スタートメニューの「FC ネット認証 LAN サービスコントローラ」をクリックします。

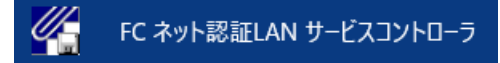

2)「ネット認証ライセンス LAN モードサービスコントロール」ダイアログのライセンス一覧にて、「A プラン」「B プラン」 が統合されて、「プロフェッショナルプラン(B)」表示へ変更されます。(「B」は「従来の B プランと同」の意)

| ーバー名:                                | 接続方式:名                                               | 前付きパイプ               |        |                  |           |             |
|--------------------------------------|------------------------------------------------------|----------------------|--------|------------------|-----------|-------------|
| LーザーID:                              |                                                      | 5-                   | イセンスのれ | 匈効期限は 2024/08/02 | 05:48 です。 | ライセンス認証     |
| <ul><li>動辺証更新情報:<br/>イセンス:</li></ul> | 次回は 2024/07/03 05:47 に自動<br>(前回は 2024/07/02 05:48 に成 | 認証更新予定です。<br>功しました。〉 |        |                  |           | 自動認証更新設定    |
| アブリケーション                             | オプション                                                | ライセンス数               | 空きラ    | 使用期限             | ^         | 9 -C.X+9/13 |
| ArchiMaster                          | 建築ユーザライセンス                                           | 5                    | 5      |                  |           | 182%        |
| ArchiMaster                          | ArchiMaster                                          |                      |        |                  |           | 停止          |
| ArchiMaster                          | スタンダード                                               | 5                    | 5      |                  |           |             |
| GLOOBE                               | Ver 1.0                                              |                      |        |                  |           | 最新に更新       |
| GLOOBE                               | GLOOBE基本                                             | 5                    | 5      |                  |           |             |
| GLOOBE                               | 法規チェック                                               | 5                    | 5      |                  |           | サーバー接続      |
| GLOOBE                               | シート                                                  | 5                    | 5      |                  |           | 1-9M        |
| GLOOBE                               | 基本設計図                                                | 5                    | 5      |                  |           | オブション利用     |
| GLOOBE                               | 集団既定関連図                                              | 5                    | 5      |                  |           | ユーザー一覧.     |
| 3Dカタログ                               | 本体                                                   | 5                    | 5      | _                |           |             |
| 3Dカタログ                               | Aプラン                                                 | 10                   | 9      |                  |           | サービス設定      |
| 3Dカタログ                               | Bプラン                                                 | 10                   | 9      |                  |           | ( 10 A 12   |

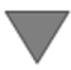

| 🌠 FC ネット認証ライヤ | センス LANモード サービスコントロール        |                                 | - 🗆 X                |
|---------------|------------------------------|---------------------------------|----------------------|
| サーバー名:        | 接続方式:名                       |                                 |                      |
| ユーザーID:       |                              | ライセンスの有効期間は 2024/08/02 08:49 です | 。 ライセンス認証…           |
| 自動認証更新情報:     | 次回は 2024/07/03 05:47 1こ自動    | 四正更新予定です。                       | 自動認証更新設定             |
| ライセンス:        | (前回)品 2024/07/02 05:48 12.5% | のしました。 /                        | サービス利用               |
| アブリケーション      | オブション                        | ライセンス数 空きラ 使用期限                 | A BBM                |
| ArchiMaster   | 建築ユーザライセンス                   | 5 5                             | 1814                 |
| ArchiMaster   | ArchiMaster                  | F F                             | 1915                 |
| GLOOBE        | Ver 1.0                      | 0 0                             | 最新に更新                |
| GLOOBE        | GLOOBE基本                     | 5 5                             |                      |
| GLOOBE        | 法規チェック                       | 5 5                             | サーバー接続               |
| GLOOBE        | シート<br>基本酸性図                 | 5 5                             |                      |
| GLOOBE        | 集団既定関連図                      | 5 5                             | - オブション利用<br>ユーザー一覧_ |
| 3Dカタログ        | 本体                           | 5 5                             |                      |
| 3Dカタログ        | プロフェッショナル                    | プラン(B)20 20                     | サービス設定               |
| 30/3547       | DATASTATION                  | 10 3                            |                      |
|               |                              |                                 | (キニナわナオ              |
|               |                              |                                 | 弦小C1にす。              |
|               |                              | (A プランもプロフェッショ                  | ョナルプランのサ             |
|               |                              | ービスが利用可能)                       |                      |
|               |                              |                                 |                      |

・ネット認証ライセンス LAN サービスコントローラを最新ビルドにするまでは、A・B プランの表示は変わらずにライセンス数のみが変更されます。ネット認証ライセンス LAN サービスコントローラを最新ビルドへ更新することで"プロフェッショナルプラン(B)"表示に変わります。

・ネット認証ライセンス LAN の「よくあるお問い合わせ」は、こちらをご確認ください。